# Guide d'utilisation du module web- Choix de vacances

Pour accéder aux choix de vacances, cliquez sur la tuile proposée à la page d'accueil de « Mon dossier » Virtuo GRH-Paie.

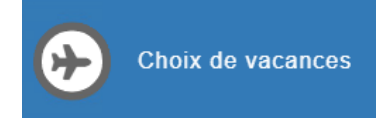

Le module « Choix de vacances » permet d'effectuer les tâches suivantes :

- afficher les calendriers de vacances;
- consulter vos choix de vacances actuels et antérieurs;
- inscrire les choix de vacances si la période d'inscription le permet;
- voir les choix de vacances de vos collègues.

#### <u>Bon à savoir</u>

Lorsque la période d'inscription est terminée, le calendrier de vacances concerné n'est plus disponible puisqu'il est en cours d'approbation par les gestionnaires. À la date officielle d'affichage des calendriers, ces derniers sont diffusés en mode consultation.

Lorsque vous accédez au module, une fenêtre s'affiche et présente dans une grille tous vos calendriers de vacances.

| Calendriers de vacances |                    |          |                  |               |             |                                |                              |                                |  |  |  |  |
|-------------------------|--------------------|----------|------------------|---------------|-------------|--------------------------------|------------------------------|--------------------------------|--|--|--|--|
| Actions                 | État du calendrier | Période  | Calendrier       | Début période | Fin période | Date de début<br>d'inscription | Date limite<br>d'inscription | Date officielle<br>d'affichage |  |  |  |  |
| Inscrire                | Modifiable         | ÉTÉ TEST | Département TEST | 2019-05-26    | 2019-10-05  | 2019-02-24 00:00               | 2019-03-02 00:00             | 2019-04-21                     |  |  |  |  |

#### Présentation de la grille des calendriers de vacances

| Colonne             | Détails                                                                                                    |  |
|---------------------|----------------------------------------------------------------------------------------------------|--|
| Actions             | Inscrire       Permet d'inscrire un choix de vacances.         Le bouton « Inscrire » n'est pas affiché? Un calendrier peut être modifié jusqu'à la date limite d'inscription. Par la suite, il ne peut qu'être consulté.         Q' Permet de consulter des choix de vacances.         Les deux actions permettent d'afficher le détail du calendrier                                                          |  |
| État du calendrier  | <ul> <li>Présente l'état du calendrier par rapport à la diffusion :</li> <li>« Modifiable » : Permet aux employés de faire leurs choix, et ce, jusqu'à la date limite d'inscription.</li> <li>« En approbation » : Période d'approbation par le gestionnaire. Le calendrier est non modifiable.</li> <li>« Diffusé » : Le calendrier est en consultation à partir de la date officielle d'affichage.</li> </ul> |  |
| Période, Calendrier | Nom de la période de vacances et du calendrier de vacances.                                                                                                    |  |
| Les dates           | de début et de fin de la période de vacances, de début d'inscription (pour l'employé), limite d'inscription (pour l'employé) et officielle d'affichage (diffusion du calendrier).                                                                                                    |  |

## Inscrire ou consulter vos choix de vacances

1. Sous la colonne **Actions de la grille des calendriers de vacances**, cliquez pour afficher le détail du calendrier. Cette fenêtre va s'afficher :

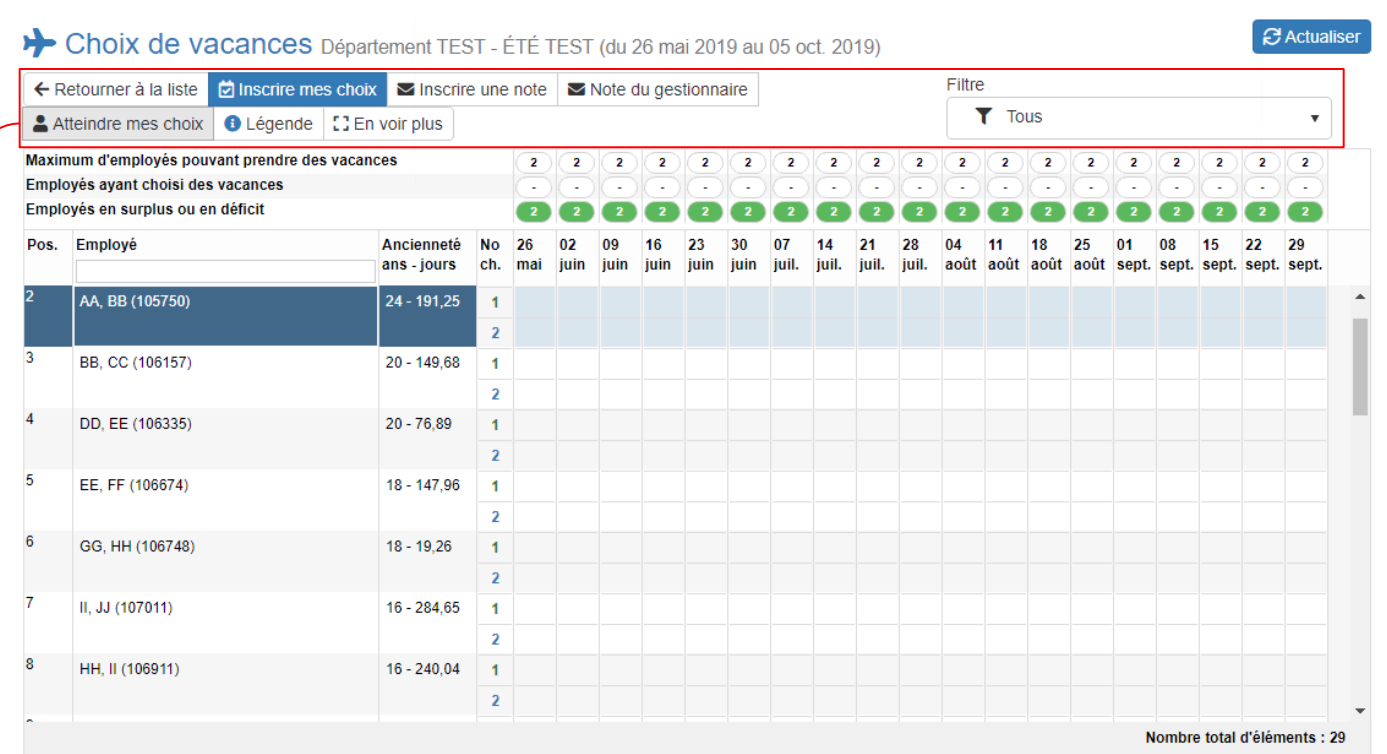

### Présentation des boutons

| Boutons                | Détail                                                                                                    |  |  |  |  |  |  |  |  |  |
|------------------------|----------------------------------------------------------------------------------------------------|--|--|--|--|--|--|--|--|--|
| ← Retourner à la liste | Permet de retourner à la liste des calendriers de vacances                                                                                                    |  |  |  |  |  |  |  |  |  |
| Inscrire mes choix     | Permet l'inscription de mes semaines de vacances. Ce bouton est sélectionné par défaut.                                                                                                    |  |  |  |  |  |  |  |  |  |
| Inscrire une note      | Permet d'inscrire un message au gestionnaire qui va procéder à l'approbation de mes choix de vacances. Lorsque l'enveloppe est rouge, cela signifie qu'une note est présente.                                                                                                    |  |  |  |  |  |  |  |  |  |
| Note du gestionnaire   | Permet de consulter une note provenant de votre gestionnaire. Lorsque l'enveloppe est rouge, cela signifie qu'une note est présente.                                                                                                    |  |  |  |  |  |  |  |  |  |
| Atteindre mes choix    | Permet de positionner le curseur sur vos choix de vacances.                                                                                                    |  |  |  |  |  |  |  |  |  |
| Légende                | Permet d'afficher le tableau explicatif des différentes couleurs.                                                                                                    |  |  |  |  |  |  |  |  |  |
| C En voir plus         | Permet d'afficher les colonnes « Titre d'emploi » et « Département » à la droite de la colonne         Pos.       Employé         ans - jours       Titre d'emploi         2       AA, BB (105750)         24 - 191,25       Prép bénéfic. (3480C)         AD URGENCEHDL (16240                                                                                                    |  |  |  |  |  |  |  |  |  |
| Filtre<br>Tous         | <ul> <li>Deux filtres sont possibles</li> <li>« Mes choix » permet d'afficher les employés qui ont les mêmes choix que vous.</li> <li>« En conflit avec mes choix » affiche les employés qui ont les mêmes choix que vous en identifiant en rose les semaines en conflit par rapport aux ratios et à votre ancienneté.</li> <li>Mainum d'employs pour les mémes choix que vous en identifiant en rose les semaines en conflit par rapport aux ratios et à votre ancienneté.</li> <li>Pois Employé avant chois des vacances</li> <li>2 2 2 2 2 2 2 2 2 2 2 2 2 2 2 2 2 2 2</li></ul> |  |  |  |  |  |  |  |  |  |

2. Avant de débuter l'inscription de vos choix, consulter les ratios de vacances présentés sur trois lignes :

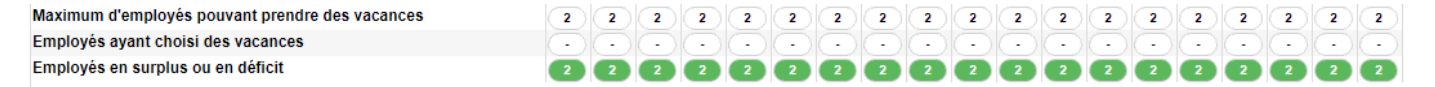

- Maximum d'employés pouvant prendre des vacances.
- Employés dont les vacances ont été approuvées.
- Employés en surplus ou en déficit
  - i. si ce nombre est en vert, il indique le nombre d'employés qui peut encore choisir cette semaine;
  - ii. si ce nombre est en rouge, il indique qu'il y a trop d'employés qui ont choisi cette semaine.
- Positionnez-vous sur vos choix, c'est-à-dire vis-à-vis votre nom. À l'accès, le curseur sera automatiquement positionné à cet endroit. Si ce n'est pas le cas, vous devez appuyer sur le bouton
   Atteindre mes choix

| Pos. | Employé         | Ancienneté<br>ans - jours | No<br>ch. |
|------|-----------------|---------------------------|-----------|
| 2    | AA, BB (105750) | 24 - 191,25               | 1         |
|      |                 |                           | 2         |

- A gauche de votre nom, est indiqué votre position par rapport aux autres employés figurant sur ce calendrier.
- À droite de votre nom, est indiqué votre ancienneté qui sera prise en considération pour l'approbation de vos choix.
   Sous la colonne « No ch. », plusieurs lignes sont présentées pour vous permettre d'exprimer plus d'un choix.
- 4. Vous pouvez maintenant choisir vos semaines de vacances. Pour ce faire, vous n'avez qu'à appuyer qu'une seule fois sur la cellule correspondant à la semaine désirée.

Par cette action, la fenêtre « Inscrire mes choix » va s'afficher :

| t F  | Poste<br>103711 | Quantu<br>25,00 jr | m alloué<br>s | Quant<br>24,99 | um à pren<br>jrs | ndre C | Quantum à payer<br>24,99 jrs | Vac. à l'horaire<br>0,00 jrs | Jours restants<br>25,00 jrs | Avances va<br>Avances | s vacances             |          |
|------|-----------------|--------------------|---------------|----------------|------------------|--------|------------------------------|------------------------------|-----------------------------|-----------------------|------------------------|----------|
| 1    | • Sem           | naine 0            | 7 juil.       |                |                  |        | •                            |                              |                             |                       |                        |          |
| Séle | ctionner        | la semair          | ie            | 📋 Effa         | acer la se       | maine  |                              |                              |                             |                       |                        |          |
|      |                 |                    | juillet 2019  |                |                  | >      |                              |                              | Actions                     | Semaine               | Journées sélectionnées |          |
| m.   | lun.            | mar.               | mer.          | jeu.           | ven.             | sam.   |                              |                              |                             |                       |                        | <b>^</b> |
| 0    | 01              | 02                 | 03            | 04             | 05               | 06     |                              |                              |                             |                       |                        |          |
| 7    | 08              | 09                 | 10            | 11             | 12               | 13     |                              |                              |                             |                       |                        |          |
| 4    | 15              | 16                 | 17            | 18             | 19               | 20     |                              |                              |                             |                       |                        |          |
|      | 22              | 23                 | 24            | 25             | 26               | 27     |                              |                              |                             |                       |                        |          |
| -    | 29              | 30                 | 31            | 01             | 02               | 03     |                              |                              |                             |                       |                        |          |
| 1    | 05              | 06                 | 07            | 0.8            | 09               | 10     |                              |                              |                             |                       |                        |          |
|      |                 |                    |               | 00             |                  |        |                              |                              | 4                           |                       |                        |          |
| e d  | e poste         |                    |               |                |                  |        |                              |                              |                             |                       |                        |          |

La section « Mon sommaire » vous affiche de l'information propre à votre dossier.

| Statut | Poste  | Quantum alloué | Quantum à prendre | Quantum à payer | Vac. à l'horaire | Jours restants | Avances vacances |
|--------|--------|----------------|-------------------|-----------------|------------------|----------------|------------------|
| TCR    | 103711 | 25,00 jrs      | 24,99 jrs         | 24,99 jrs       | 0,00 jrs         | 25,00 jrs      | Avances vacances |

| <ul> <li>La section du cale</li> </ul>            | ndrier per    | met de    | faire v               | ros choix<br>07 juil.  | ζ.       |                     | •             | Permet de supprimer toutes<br>les journées de vacances de<br>la semaine sélectionnés |
|---------------------------------------------------|---------------|-----------|-----------------------|------------------------|----------|---------------------|---------------|--------------------------------------------------------------------------------------|
| Les choix ordonnancent vos                        | ✓ Séle        | ectionner | la sema               | ine                    | 👕 Eff    | acer la se          | emaine        |                                                                                      |
| préférences.                                      | <             |           |                       | juillet 201            | 9        |                     |               | Permet de passer au mois                                                             |
| Si vous souhaitez avoir, dans                     | dim.          | lun.      | mar.                  | mer.                   | jeu.     | ven.                | sam.          | suivant ou précédent.                                                                |
| plus d'une semaine non-                           | 30            | 01        | 02                    | 03                     | 04       | 05                  | 06            |                                                                                      |
| consécutive, vous devez inscrire une note à votre | 07            | 08        | 09                    | 10                     | 11       | 12                  | 13            |                                                                                      |
| gestionnaire pour qu'il                           | 14            | 15        | 16                    | 17                     | 18       | 19                  | 20            |                                                                                      |
| choix.                                            | 21            | 22        | 23                    | 24                     | 25       | 26                  | 27            |                                                                                      |
|                                                   | 28            | 29        | 30                    | 31                     | 01       | 02                  | 03            |                                                                                      |
|                                                   | 04            | 05        | 06                    | 07                     | 08       | 09                  | 10            |                                                                                      |
|                                                   | Journée d     | e poste   |                       |                        |          |                     |               |                                                                                      |
| i. Identifier                                     | s'il s'agit ( | de votre  | e 1 <sup>ier</sup> oi | u 2 <sup>ième</sup> ch | noix ave | ec le me            | enu déroula   | nt Choix 1 -                                                                         |
| ii Identifier                                     | la semain     | e désir   | ée ave                | c le mer               | nu déro  | ulant <sup>Se</sup> | emaine 07 jui | l. 🔻                                                                                 |

iii. Confirmer votre préférence à l'aide du bouton 💙 Sélectionner la semaine Par cette action, les journées de la semaine sélectionnée qui correspondent à votre poste ou votre affectation seront identifiées en bleu dans le calendrier et seront listées dans la grille à droite:

iv. Sauvegarder vos choix à l'aide du bouton Esauvegarder × Fermer. Cette action aura pour résultat de fermer la fenêtre d'inscription et d'afficher le calendrier de vacances avec vos choix identifiés par un crochet.

Choix de vacances Département TEST - ÉTÉ TEST (du 26 mai 2019 au 05 oct. 2019)

| ← Retourner à la liste 💆 Inscrire mes choix 🛛 Inscrire une r                          |                               |             |     |     | note 🛛 Note du gestionnaire |      |      |      |      | Atteindre mes choix |       |       |       | 0    | Léger              | nde  |               |       |       |       | Fil   | tre           |
|---------------------------------------------------------------------------------------|-------------------------------|-------------|-----|-----|-----------------------------|------|------|------|------|---------------------|-------|-------|-------|------|--------------------|------|---------------|-------|-------|-------|-------|---------------|
| 11 Er                                                                                 | 2 En voir plus                |             |     |     |                             |      |      |      |      |                     |       |       |       |      |                    |      |               |       |       |       |       |               |
| Maximum d'employés pouvant prendre des vacances 2 2 2 2 2 2 2 2 2 2 2 2 2 2 2 2 2 2 2 |                               |             |     |     |                             |      |      |      |      | 2                   | 2     | 2     | 2     | 2    | 2                  | 2    | 2             | 2     | 2     |       |       |               |
| Emplo                                                                                 | yés ayant choisi des vacances |             |     |     | $\overline{\mathbf{\cdot}}$ |      |      |      | -    | 1                   |       |       | 1     | 0    | $\overline{\cdot}$ |      | $\overline{}$ | -     |       |       |       | $\overline{}$ |
| Emplo                                                                                 | yés en surplus ou en déficit  |             |     | 2   | 2                           | 2    | 2    | 2    | 2    | 1                   | 2     | 2     | 1     | 2    | 2                  | 2    | 2             | 2     | 2     | 2     | 2     | 2             |
| Pos.                                                                                  | Employé                       | Ancienneté  | No  | 26  | 02                          | 09   | 16   | 23   | 30   | 07                  | 14    | 21    | 28    | 04   | 11                 | 18   | 25            | 01    | 08    | 15    | 22    | 29            |
|                                                                                       |                               | ans - jours | ch. | mai | juin                        | juin | juin | juin | juin | juil.               | juil. | juil. | juil. | août | août               | août | août          | sept. | sept. | sept. | sept. | sept.         |
| 2                                                                                     | AA, BB (105750)               | 24 - 191,25 | 1   |     |                             |      |      |      |      |                     |       |       | ~     |      |                    |      |               |       |       |       |       |               |
|                                                                                       |                               |             | 2   |     |                             |      |      |      |      | ~                   |       |       |       |      |                    |      |               |       |       |       |       |               |

5. Au besoin, ajoutez une note à votre gestionnaire en appuyant sur le bouton Inscrire une note

Par cette action, la fenêtre « Inscrire une note » va s'afficher. Une fois votre note composée, sauvegarder pour quitter.

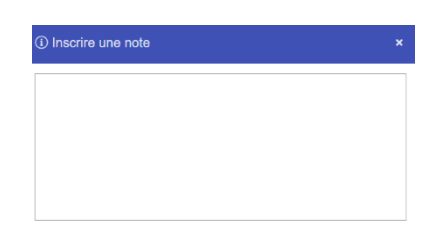

Effacer tout